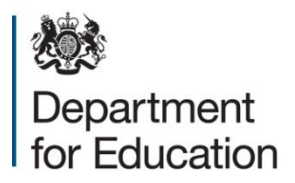

**Check Your Performance Measures Data** 

# KS2 September checking exercise 'How to' guidance

Guidance on pupil removals for all state funded primary schools

September 2024

## Contents

| Section                                        | Page |
|------------------------------------------------|------|
| Introduction                                   | 3    |
| Accessing the CYPMD portal                     | 4    |
| How to check and download your school's data   | 7    |
| Requesting a pupil removal                     | 9    |
| Submitting your school's 'full return summary' | 15   |
| Further information                            | 18   |

### Introduction

## Schools are asked to take the following action by 5:00pm on Friday 20 September 2024:

- Check that we have listed the correct pupils at the end of KS2;
- Complete all pupil removal requests;
- Submit your school's 'full return summary'.

This guidance will show you how to access the new CYPMD portal and, if necessary, request the removal of a pupil from your school's performance data.

This guidance **does not** describe the removal categories or the information/evidence that you will need to provide when requesting the removal of a pupil from your school's data. **You should read the 2024 KS2 September Checking Exercise Guidance** before you request a pupil removal to ensure that:

- You have a full understanding of what circumstances would be considered if you wish to request to remove a pupil from your performance data
- You have the mandatory information/evidence that is required for each removal request.

To increase the likelihood of a pupil removal request being accepted, we would encourage you to refer to the **2023 KS2 September Checking Exercise Requests Summary** document before you request to remove a pupil from your data. This document will explain to you why a pupil removal request may not be accepted.

# Pupil removal requests submitted on the CYPMD portal without the mandatory information/evidence cannot be accepted.

Amendments made to correct your pupil level data during this exercise will increase the accuracy of published performance measures data.

Further information on how KS2 performance measures are calculated can be found here: **Primary school accountability - GOV.UK (www.gov.uk)**.

## Accessing the CYPMD portal

We will provide a link to the CYPMD portal on the CYPMD Help Centre. The CYPMD portal will not be accessible until 9:30am on 9 September 2024.

You will need to have a DfE Sign-in account to proceed, details on how to create an account can be found here: DfE Sign-in (education.gov.uk).

Please note that if a school is part of a multi academy trust, a DfE Sign-in account will need to be created for **each school** that intends to engage with the KS2 September checking exercise. You will not be able to view the data if you try to log in as the trust.

**Step 1** - Once you have accessed the CYPMD portal you will see the following page. Click 'Start' to continue.

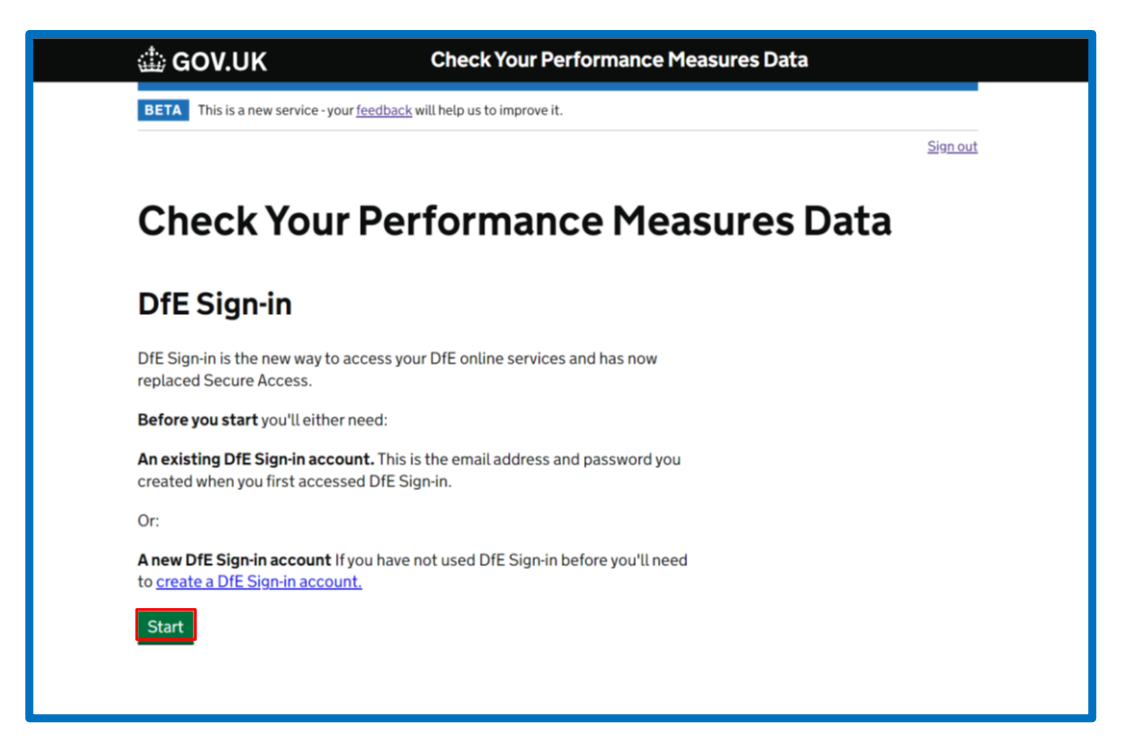

**Step 2** –You should enter your DfE Sign-in account details then click 'Sign in'.

| I GOV.UK DfE Sign-In                                                          |
|-------------------------------------------------------------------------------|
| BETA This is a new service – your <u>[eedback</u> will help us to improve it. |
| Department for Education<br>Sign-in                                           |
| Sign-in to access DfE online services.                                        |
| Email address                                                                 |
| Password Show Forgotten your password?                                        |
| By signing in you accept <u>DfE Sign-in terms and conditions</u> .            |
| Sign in Create account                                                        |
| Services accessed using DfE Sign-in                                           |
| If you are inactive for 20 minutes, your session will timeout.                |
|                                                                               |

**Step 3** –If you have access to more than one school, you will need to select the school whose data you wish to check and click 'Continue'.

| 🔠 GOV.UK DfE Sign-In                                                                                   |                                   |  |
|----------------------------------------------------------------------------------------------------|-----------------------------------|--|
| BETA This is a new service – your <u>feedback</u> will help us to improve it.                          |                                   |  |
| < Back                                                                                                 |                                   |  |
|                                                                                                    | Actions                           |  |
| Select your organisation                                                                               | Request access to an organisation |  |
| You are associated with more than one organisation, please select the one<br>you wish to sign-in with. |                                   |  |
| Your organisations                                                                                     |                                   |  |
| $\bigcirc$                                                                                             |                                   |  |
| $\odot$                                                                                                |                                   |  |
|                                                                                                    |                                   |  |
| Continue                                                                                               |                                   |  |
|                                                                                                    |                                   |  |
|                                                                                                    |                                   |  |
|                                                                                                    |                                   |  |
| Cookies Terms and conditions Privacy.Notice Accessibility statement Moving to DfE.                     | Sign-in Contact us                |  |
| OCL All content is available under the <u>Open Government Licence v3.0</u> , except where other        | rwise stated © Crown copyright    |  |
|                                                                                                    |                                   |  |

**Step 4** – You will now see your school information and your account details. Click 'Continue'.

|   | 🎂 GOV.UK                                       | Check Your Performance Measures Data |     |
|---|------------------------------------------------|--------------------------------------|-----|
|   | BETA This is a new service - your <u>feedb</u> | ack will help us to improve it.      |     |
|   | Your details                                   | <u>Siar</u>                          | out |
|   | Establishment name                             |                                      |     |
| > | Establishment LAESTAB                          |                                      |     |
|   | Establishment URN                              |                                      |     |
|   | Key Stage                                      | KS2                                  |     |
|   | Your name                                      |                                      |     |
|   | Your email                                     |                                      |     |
|   | Continue                                       |                                      |     |

#### How to check and download your school's data

On this page you can download your school's pupil csv file and summary performance data.

If you have any enquiries about KS2 results or reviews, please contact STA by email at assessments@education.gov.uk or by telephone on 0300 303 3013. The CYPMD help line cannot assist with these queries.

**Step 1** - To download your pupil CSV file, click on the link highlighted below.

Please refer to the '2024 KS2 September CSV file guidance' document which will be available on the **CYPMD Help Centre** and will explain the data within your pupil list.

| 🖆 G(                                          | OV.UK Check Your P                                                                                                    | erformance Measures Data             |
|-----------------------------------------------|----------------------------------------------------------------------------------------------------|--------------------------------------|
| BETA                                          | This is a new service - your <u>feedback</u> will help us to improve it                                                                                     | 4                                    |
| < <u>Back</u>                                 |                                                                                                    | Sign out                             |
| Your                                          | r pupil details                                                                                                    |                                      |
| Downl                                         | load your pupil details                                                                                                    |                                      |
| Schoo                                         | ol A, pupil roll data (CSV)                                                                                                    |                                      |
| Downl                                         | load your school summary details                                                                                                    | -                                    |
| Scho                                          | ool A, school summary data (CSV)                                                                                                    |                                      |
| Please n<br>► <u>Pupil</u><br>► <u>If a p</u> | refer to the CSV File Guidance available on the <u>CYPP</u><br><u>Is included in the calculation of key stage 2 data</u><br>pupil is missing from your list | 1D Help Centre (opens in new window) |
| Contin                                        | nue                                                                                                    |                                      |

**Step 2** - To download your summary performance data, click on the link highlighted below.

| 🎂 GOV.UK                                                                                                    | Check Your Performance Measures Data                                               |          |
|----------------------------------------------------------------------------------------------------|------------------------------------------------------------------------------------|----------|
| BETA This is a new service - your <u>feedback</u>                                                                         | will help us to improve it.                                                        |          |
| < Back                                                                                                    |                                                                                    | Sign out |
| Your pupil details                                                                                                    |                                                                                    |          |
| Download your pupil details                                                                                               |                                                                                    |          |
| School A, pupil roll data (CSV)                                                                                           |                                                                                    |          |
| Download your school summa                                                                                                | ry details                                                                         |          |
| School A, school summary data (CSV                                                                                        | D .                                                                                |          |
| Please refer to the CSV File Guidance at<br>Pupils included in the calculation of<br>If a pupil is missing from your list | vailable on the <u>CYPMD Help Centre (opens in new window)</u><br>key stage 2 data |          |
| Continue                                                                                                    |                                                                                    |          |

Once you have checked your pupil list, if you do not need to make any

#### pupil removal requests, you do not need to take any further action.

Click 'Continue' to proceed if you want to start the process of making a pupil removal request.

## **Requesting a pupil removal**

On this page, you start the process of making a request to remove a pupil from the calculation of your school's performance data.

If you have already made pupil removal requests, they will also be listed here.

Step 1 - If you wish to request a pupil removal, click 'Raise a new request'.

| BETA This is a new servic                                             |                                                                                             | our remonnance mea                                      | sures Data                          |
|-----------------------------------------------------------------------|---------------------------------------------------------------------------------------------|---------------------------------------------------------|-------------------------------------|
|                                                                       | e - your <u>feedback</u> will help us to in                                                 | nprove it.                                              |                                     |
| < Back                                                                |                                                                                             |                                                         | Sign ou                             |
| Key Stage 2 S                                                         | eptember Checl                                                                              | king Exercise                                           |                                     |
| You can use this service                                              | to:                                                                                         |                                                         |                                     |
| check that we have lis                                                | ted the correct pupils at the                                                               | end of KS2                                              |                                     |
| complete all pupil rem                                                | ioval requests                                                                              |                                                         |                                     |
| <ul> <li>submit your full return</li> </ul>                           | summary                                                                                     |                                                         |                                     |
| You must read the acc<br>If your request does n<br>Deadline for reque | companying <u>guidance (open</u><br>ot meet the removal criteria<br><b>sting amendments</b> | s in new window) before you<br>it will not be accepted. | submit a request to remove a pupil. |
| Submit all requests by 5                                              | nm on Friday 20 September                                                                   | 2024                                                    |                                     |
| Submit all requests by 5                                              | pin on rinday 20 September                                                                  | 2024.                                                   |                                     |
| After you have req                                                    | uested amendments                                                                           |                                                         |                                     |
| We will consider your rec                                             | uest along with the informa                                                                 | tion and evidence you provid                            | le.                                 |
| Any accepted amendme                                                  | nt requests will be reflected                                                               | in revised performance mea                              | sures,                              |
|                                                                       | Status                                                                                      | Edit                                                    | Delete                              |

**Step 2** – Here you will find the list of pupils that are included in your school's performance data. You can search for a pupil by typing the name of the pupil, unique pupil number (UPN) or date of birth (DOB). You can also navigate through the pupil list by clicking 'Next' at the bottom of the pupil list.

Once you have identified the pupil you wish to request to remove, click on the radio button next to the pupil's name. Click 'Continue' to proceed.

| 🎂 GOV.UK                                                                                    | Check Your Performance Measures Data                                                                                                    |  |
|---------------------------------------------------------------------------------------------|----------------------------------------------------------------------------------------------------|--|
| BETA This is a new service - y                                                              | rour <u>feedback</u> will help us to improve it.                                                                                                    |  |
| < Back                                                                                      | <u>Sign out</u>                                                                                                    |  |
| Amendment red                                                                               | quests                                                                                                    |  |
| What is the name of t                                                                       | the pupil to be removed?                                                                                                    |  |
| You can search for a pupil b<br>also navigate through the p<br>the radio button next to the | y typing the name of the pupil, unique pupil number (UPN) or date of birth (DOB). You can<br>upil list by clicking 'Next'. Once you have identified the pupil you wish to remove, click on<br>pupil's name. Click 'Continue' to proceed. |  |
|                                                                                             |                                                                                                    |  |
| 00000000                                                                                    |                                                                                                    |  |
| 00                                                                                          |                                                                                                    |  |
| ← <u>Previous</u> <u>1</u> <u>2</u>                                                         | <u>3 4 5 6 7 8 9</u> Next →                                                                                                    |  |
| Continue                                                                                    |                                                                                                    |  |

**Step 3** – You will need to select whether the pupil is still on roll at your school, this will determine which removal categories you will see on the next page of the portal.

There may be circumstances where a pupil is no longer on roll but the situation you wish to request to remove that pupil is contained in the 'on roll' removal categories. These requests will be considered.

Please see page 10 of the **2024 KS2 September Checking Exercise Guidance** for further details. Click 'Continue' to proceed.

| 👜 GOV.UK                                   | Check Your Performance Measures Data |          |
|--------------------------------------------|--------------------------------------|----------|
| BETA This is a new service - your feedback | will help us to improve it.          |          |
| < <u>Back</u>                              |                                      | Sign out |
|                                            |                                      |          |
| Pupil roll details                         |                                      |          |
| Is Pupil A still on roll at your s         | school?                              |          |
|                                            |                                      |          |
| Yes No                                     |                                      |          |
| Continue                                   |                                      |          |
| Continue                                   |                                      |          |

**Step 4** – Select the removal category that you wish to use to request the removal of the pupil you previously identified at step 2. For this example, we have chosen the removal category 'Social care involvement – including police'. Click 'Continue' to proceed.

| 🕼 GOV.UK                          | Check Your Performance Measures Da                                     | ata      |  |
|-----------------------------------|------------------------------------------------------------------------|----------|--|
| BETA This is a new service - your | BETA This is a new service - your feedback will help us to improve it. |          |  |
| < Back                            |                                                                        | Sign out |  |
| Reason for rem                    | noving Pupil A                                                         |          |  |
| Under which categ                 | ory do you wish to remove Pupil A                                      |          |  |
| Admitted following per            | nanent exclusion                                                       |          |  |
| Admitted from abroad w            | vith English not first language                                        |          |  |
| One or more end-of-key            | stage assessments deferred by a year                                   |          |  |
| Pupil added to school ro          | oll after start of summer term                                         |          |  |
| Social care involvement           | - including police                                                     |          |  |
| Terminal/Critical illness         |                                                                        |          |  |
| Continue                          |                                                                        |          |  |

**Step 5** – Now you will need to answer **all** questions displayed on the page by selecting the 'Yes' or 'No' radio buttons, then click 'Continue' to proceed.

| 🎂 GOV.UK                                                        | Check Your Performance Measures Data                                                                                                    |
|-----------------------------------------------------------------|----------------------------------------------------------------------------------------------------|
| BETA This is a new service - your                               | feedback will help us to improve it.                                                                                                    |
| < <u>Back</u>                                                   | Sign out                                                                                                    |
| Social care involv                                              | rement - including police                                                                                                    |
| Has Pupil A been i<br>care involvement t<br>ability to access e | nvolved in a recent situation that has required social<br>hat has had a severe and profound effect on their<br>ducation and/or sit tests? |
| • Yes • No                                                      |                                                                                                    |
| Has Pupil A had re<br>profound effect on                        | cent police involvement which has had a severe and their ability to access education and/or sit tests?                                    |
| Yes 💽 No                                                        |                                                                                                    |
| Has Pupil A sat any t                                           | ests as a year 6 pupil?                                                                                                    |
| • Yes • No                                                      |                                                                                                    |
| Continue                                                        |                                                                                                    |
|                                                                 |                                                                                                    |

Step 6 – Next you need to upload the evidence to support the removal of the pupil. You can provide up to 6 pages of information/evidence for each pupil removal request.

Supporting information/evidence **must be submitted in PDF format**, other file types are not supported.

#### We will not consider information/evidence beyond the first 6 pages of the PDF files that you have provided.

Submitting information/evidence longer than 6 pages could result in important details to support your request not being considered.

To assist the decision-making process, please ensure your information/evidence is clear and concise.

Click 'Add file' to upload the PDF evidence document of no more than 6 pages. Alternatively, you can repeat this process and upload up to 6 single page PDF documents. In this removal category you can also provide additional information in the 'additional comments' box, although this is optional in most removal categories.

Once you have provided all required information/evidence please click 'Continue' to proceed.

| 🅼 GOV.UK                                                                                               | Check Your I                                                                                          | Performance Meas                                                                   | ures Data                                                                                              |
|----------------------------------------------------------------------------------------------------|----------------------------------------------------------------------------------------------------|------------------------------------------------------------------------------------|----------------------------------------------------------------------------------------------------|
| BETA This is a new service -                                                                           | our <u>feedback</u> will help us to improve                                                           | it.                                                                                |                                                                                                    |
| < Back                                                                                                 |                                                                                                    |                                                                                    | Sign ou                                                                                                |
| Evidence for re                                                                                        | moval of Pupil A                                                                                      |                                                                                    |                                                                                                    |
| ocial care involvem                                                                                    | ent - including police                                                                                |                                                                                    |                                                                                                    |
| <ul> <li>Evidence from social ser-<br/>to access education and<br/>pupil has been unable to</li> </ul> | vices confirming the severe and<br>/or sit tests, dated in 2024 and<br>access education for a prolong | l profound effect that the<br>I before the commencem<br>Jed period of time, and ha | e situation had on the pupil's ability<br>ent of tests, demonstrating that the<br>is not sat any tests |
| ll evidence must meet th<br>he first 6 pages of eviden                                                 | e criteria specified in the Sep<br>ce provided.                                                       | tember checking exerci                                                             | ise guidance. We will only review                                                                      |
| Jpload files                                                                                           |                                                                                                    |                                                                                    |                                                                                                    |
| 'ile name                                                                                              | Size                                                                                                  | Туре                                                                               | Action                                                                                                 |
| Add file                                                                                               |                                                                                                    |                                                                                    |                                                                                                    |
| ) files selected, 6 files rem                                                                          | aining                                                                                                |                                                                                    |                                                                                                    |
| Additional comment                                                                                     | s (optional)                                                                                          |                                                                                    |                                                                                                    |
|                                                                                                    |                                                                                                    |                                                                                    |                                                                                                    |
| You have 500 characters re                                                                             | maining                                                                                               |                                                                                    | 4                                                                                                    |
|                                                                                                    |                                                                                                    |                                                                                    |                                                                                                    |
| Continue                                                                                               |                                                                                                    |                                                                                    |                                                                                                    |

**Step 7** – You will now be shown a summary of the pupil removal request you have just made. Click 'Continue' to proceed.

| ummary of amendment for Pupil A                                                                                                    |                      |                                            |  |
|----------------------------------------------------------------------------------------------------|----------------------|--------------------------------------------|--|
| ummary of amendment for Pupil A                                                                                                    | Social care involven | Social care involvement - including police |  |
| Has Pupil A been involved in a recent situation that has required social<br>care involvement that has had a severe and profound effect on their<br>ability to access education and/or sit tests? | Yes                  |                                            |  |
| Has Pupil A had recent police involvement which has had a severe and<br>profound effect on their ability to access education and/or sit tests?                                                   | No                   |                                            |  |
| Has Pupil A sat any tests as a year 6 pupil?                                                                                                    | Yes                  |                                            |  |
| Summary of uploaded documents                                                                                                    |                      |                                            |  |
| ile name                                                                                                    | Size                 | Туре                                       |  |
| evidence.pdf                                                                                                    | 6.27 Kb              | pdf                                        |  |

Repeat steps 1 to 7 if you need to make further pupil removal requests.

### Submitting your school's 'full return summary'

On screen you will be shown a summary of all the pupil removal requests your school has requested so far.

Multiple users may submit pupil removal requests during the 2-week checking exercise window. All requests made will be visible on this page and will be saved every time you 'sign out'.

Once **all** required pupil removal requests have been requested by your school, **one** user must submit **one** 'full return summary' on behalf of your school.

Once you or a colleague have completed this action you will no longer be able to request any further pupil removals or amend any pupil removal requests already made.

Please note if you do not submit your school's 'full return summary' your school's pupil removal requests cannot be considered.

| iii) GOV.UK                                                                                                    | Check Your Performance                                                                              | Measures Data             |                        |
|----------------------------------------------------------------------------------------------------|----------------------------------------------------------------------------------------------------|---------------------------|------------------------|
| BETA This is a new service -                                                                                                    | your <u>feedback</u> will help us to improve it.                                                    |                           |                        |
| < Back                                                                                                    |                                                                                                    |                           | Sign out               |
| Key Stage 2 Se                                                                                                    | ptember Checking Exercise                                                                           |                           |                        |
| You can use this service to:                                                                                                    |                                                                                                    |                           |                        |
| <ul> <li>check that we have lister</li> </ul>                                                                                                    | d the correct pupils at the end of KS2                                                              |                           |                        |
| <ul> <li>complete all pupil removing</li> </ul>                                                                                                    | al requests                                                                                         |                           |                        |
| <ul> <li>submit your full return su</li> </ul>                                                                                                    | immary                                                                                              |                           |                        |
| You must read the accord for the second second seco | npanying guidance (opens in new window) befor<br>meet the removal criteria, it will not be accepted | e you submit a requ<br>I. | est to remove a pupil. |
| Deadline for request                                                                                                    | ing amendments                                                                                      |                           |                        |
| Submit all requests by 5pm                                                                                                    | on Friday 20 September 2024.                                                                        |                           |                        |
| After you have reque                                                                                                    | sted amendments                                                                                     |                           |                        |
| We will consider your reque                                                                                                    | est along with the information and evidence your                                                    | provide.                  |                        |
| Any accepted amendment                                                                                                    | requests will be reflected in revised performance                                                   | e measures.               |                        |
| Name                                                                                                    | Status                                                                                              | Edit                      | Delete                 |
| Pupil A                                                                                                    | COMPLETE                                                                                            | Edit                      | Delete                 |
| Pupil B                                                                                                    | COMPLETE                                                                                            | Edit                      | Delete                 |
| Raise a new request                                                                                                    |                                                                                                    |                           |                        |
| Continue                                                                                                    |                                                                                                    |                           |                        |
|                                                                                                    |                                                                                                    |                           |                        |

Step 1 - Click 'Continue' to proceed.

**Step 2** - You can download a copy of this summary page for your school records.

Please read and tick the 'Declaration' and then click 'Continue' to proceed.

#### Please remember, once you or a colleague have completed this action you will no longer be able to request any further pupil removals or amend any pupil removal requests already made.

| GOV.UK Check Your Performance Me                                                                                                    | easures Data                             |                     |
|----------------------------------------------------------------------------------------------------|------------------------------------------|---------------------|
| BETA This is a new service - your feedback will help us to improve it.                                                                                                    |                                          |                     |
| < Back                                                                                                    |                                          | <u>Sign aut</u>     |
|                                                                                                    |                                          |                     |
| Full return summary for School A (UR                                                                                                    | N 111111)                                |                     |
| Request summary for Pupil A                                                                                                    |                                          |                     |
| Under which category do you wish to remove Pupil A                                                                                                    | Social care-in                           | cluding police      |
| Has Pupil A been involved in a recent situation that has<br>required social care involvement that has had a severe<br>and profound effect on their ability to access education<br>and/or sit tests? | Yes                                      |                     |
| Has Pupil A had recent police involvement which has had<br>a severe and profound effect on their ability to access<br>education and/or sit tests?                                                   | No                                       |                     |
| Has Pupil A sat any tests as a year 6 pupil?                                                                                                    | Yes                                      |                     |
| Summary of uploaded documents                                                                                                    |                                          |                     |
| File name                                                                                                    | Size                                     | Туре                |
| Evidence.pdf                                                                                                    | 6.27kb                                   | pdf                 |
| Request summary for Pupil B                                                                                                    |                                          |                     |
| Under which category do you wish to remove Pupil B                                                                                                    | Deceased                                 |                     |
| Please provide the date Pupil B was removed from your roll                                                                                                    | 26/3/2024                                |                     |
|                                                                                                    |                                          |                     |
| Download a copy of your submission                                                                                                    |                                          |                     |
| Select the link below to save a copy of your full return summary for your record                                                                                                    | ls.                                      |                     |
| Romies Lot folk                                                                                                    |                                          |                     |
| Declaration                                                                                                    |                                          |                     |
| I confirm that the information I have provided is complete and accurate<br>NOT TICK THIS DECLARATION UNTIL YOU HAVE COMPLETED ALL P<br>AND ATTACHED ALL REQUIRED EVIDENCE.                          | and ready for submit<br>UPIL REMOVAL REC | ssion. DO<br>DUESTS |
| Continue                                                                                                    |                                          |                     |

**Step 3** – You have now completed all pupil removal requests and submitted your school's 'full return summary'.

You have another opportunity to download a copy of your 'full return summary' for your school records, by clicking 'Download PDF copy'.

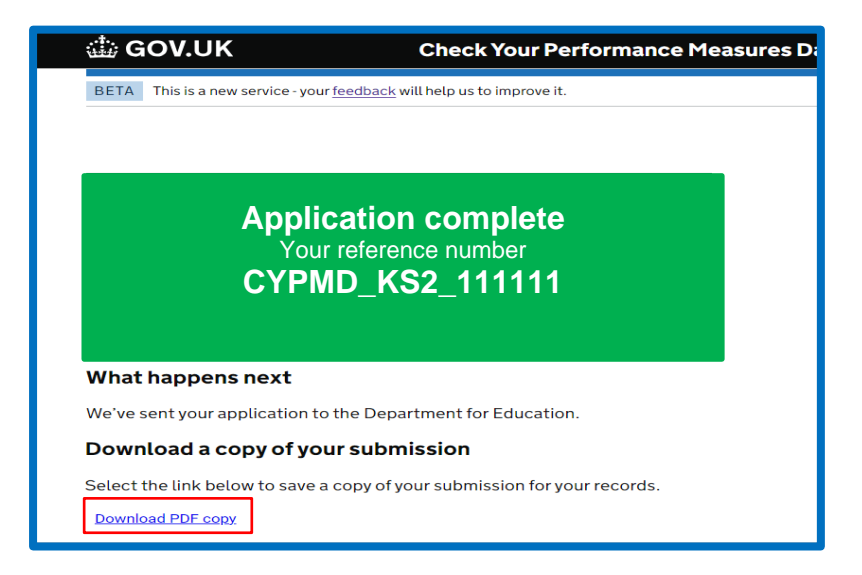

You can now 'Sign out' of the CYPMD portal.

## **Further information**

If you need further advice, or you encounter any difficulties when using the CYPMD portal, please visit the CYPMD Help Centre at: https://Check-yourperformance-measures-data.education.gov.uk.

If you need to create a DfE Sign-in account or have forgotten your login details, please go to this contact form: **DfE Sign-in (education.gov.uk).** The CYPMD Helpline **cannot** create DfE Sign-in accounts or assist with DfE Sign-in login enquiries.

#### Additional guidance

The 2024 September Checking Exercise Guidance can be found here.

The 2023 September Checking Exercise Requests Summary document can be found here.

Further guidance about school and college performance measures and accountability arrangements can be found **here**.

#### © Crown copyright 2024

This publication (not including logos) is licensed under the terms of the Open Government Licence v3.0 except where otherwise stated. Where we have identified any third party copyright information you will need to obtain permission from the copyright holders concerned.

To view this licence:

| www.nationalarchives.gov.uk/doc/open-government-             |
|--------------------------------------------------------------|
| rsion/3                                                      |
| psi@nationalarchives.gsi.gov.uk                              |
| Information Policy Team, The National Archives, Kew, London, |
|                                                              |
|                                                              |

About this publication:

enquiries <u>www.education.gov.uk/contactus</u> download <u>www.gov.uk/government/publications</u>

Reference: [000-000-000]

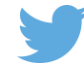

Follow us on Twitter: @educationgovuk

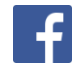

Like us on Facebook: <u>facebook.com/educationgovuk</u>